Подача заявления о финансвовом обеспечении предупредительных мер через Федеральную государственную информационную систему «Единый портал государственных и муниципальных услуг функций)» (ЕПГУ) www.gosuslugi.ru

(создание и подписание заявления под учетной записью руководителя) Открыть главную страницу ЕПГУ <u>https://www.gosuslugi.ru/</u>, нажать «Войти», ввести учетные данные пользователя, в предложенных вариантах входа войти как руководитель юридического лица. Далее в поиске ввести «финансовое обеспечение предупредительных мер», выбрать вариант «Получение приказа о финансовом обеспечении предупредительных мер»

| го | суслуги | Организациям Услуги Профиль организации                                                                                                    | Заявления Платежи Помощь 📿 1 🔁 🗸 |
|----|---------|----------------------------------------------------------------------------------------------------|----------------------------------|
|    |         | Госпошлину можно будет оплатить после проверки заявления в МВД<br>Госпошлина не подлежит возврату<br>Если не подадите документы в течение 6 месяцев, заявление отправят в<br>архив — придётся подавать новое и снова оплачивать госпошлину. Если<br>отмените заявление после оплаты госпошлины, её не вернут<br>Что дальше<br>После проверки заявления в личный кабинет придёт приглашение на | Старый поиск 🗙                   |
|    |         | прием для подачи оригиналов документов<br>07 февраля 2025<br>финансовое обеспечение п                                                                                                    | редупредительных мер             |
|    |         | Вот что я нашёл для региона Самарская область Получение приказа о финансовом обеспечении предупредительных мер                                                                                                    |                                  |
|    |         | Выдача заключения о финансовой обеспеченности > Получение выписки из регистратора финансовых транзакций >                                                                                                    |                                  |
|    |         | Предоставление сведений об участнике финансового рынка или о паевом инвестиционном фонде<br>Меры поддержки для защитников Отечества >                                                                                                    |                                  |
|    |         | сегодня<br>Привет! Что будем искать сегодня?<br>Финансовое обеспечение предупредительных мер 2                                                                                                    | >                                |

#### Или в пройти по прямой ссылке на страницу ГУ https://www.gosuslugi.ru/610803/1/form

#### Вы попадете на страницу государственной услуги. Нажмите «Начать»

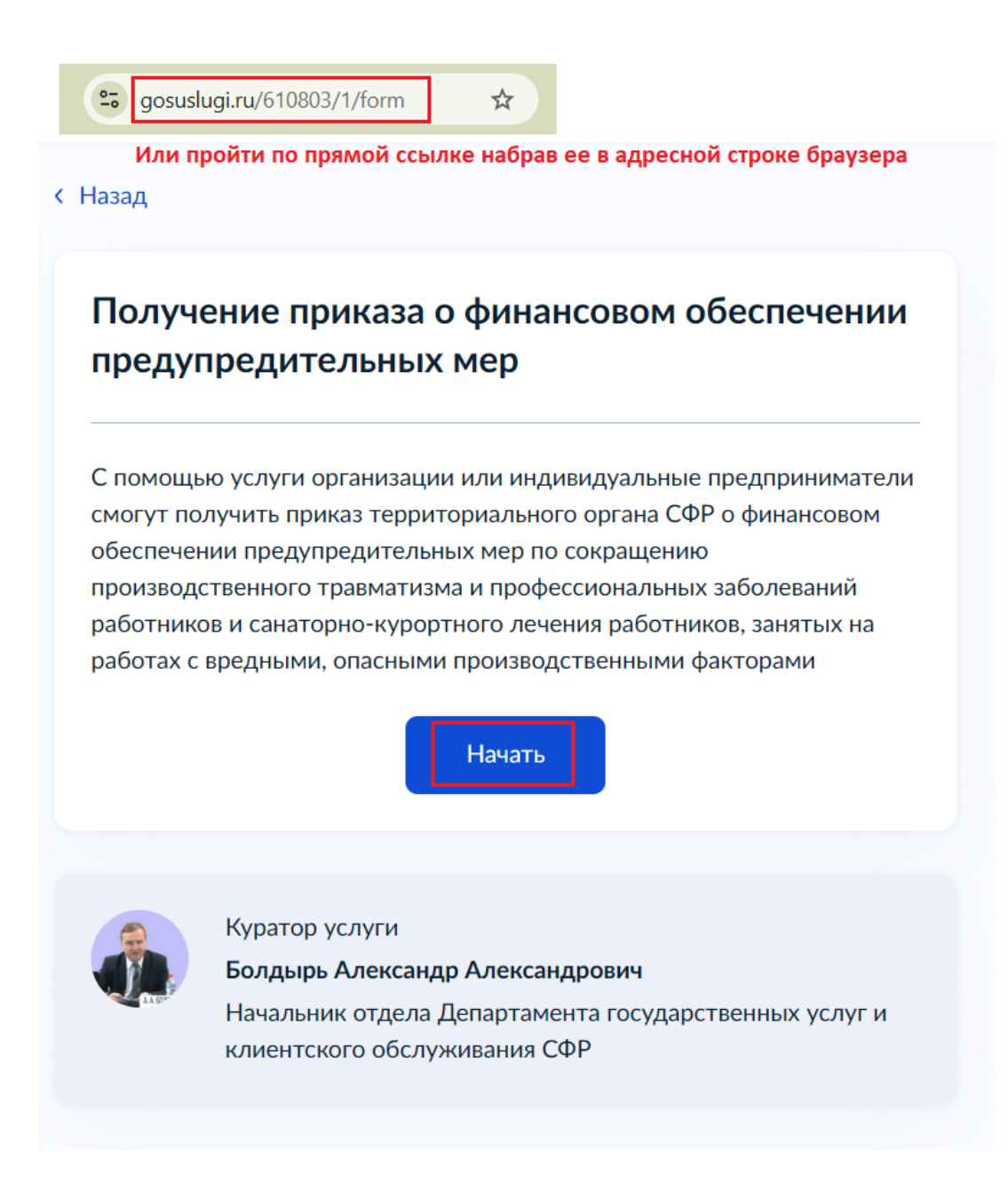

## Выбрать в зависимости от того, является ли страхователь юридическим лицом («Нет») или его обособленным подразделением («Да»)

< Назад

# Организация является обособленным подразделением?

Да Нет Для того что бы была возможность прикрепить скан Плана финансового обеспечения (его необходимо заархивировать в стандартный ZIP-архив) необходимо выбрать вариант «ДА»

< Назад

Хотите загрузить документы, обосновывающие необходимость финансового обеспечения предупредительных мер?

| Нет | > |
|-----|---|

#### Нажмите «Перейти к заявлению» для его заполнения

#### < Назад

#### Что нужно для подачи заявления

- Данные вашей организации
- Сведения о регистрационном номере страхователя
- Сведения о мероприятиях плана финансового обеспечения предупредительных мер на текущий год
- Фото или скан документов, обосновывающих необходимость финансового обеспечения предупредительных мер

#### Срок оказания услуги

21 рабочий день

#### Подпись

Перед отправкой заявление нужно будет подписать усиленной квалифицированной электронной подписью (УКЭП)

#### Результат

Приказ территориального органа СФР о финансовом обеспечении предупредительных мер придёт в личный кабинет

Перейти к заявлению

# Проверьте данные ЮЛ, при необходимости исправьте их нажав на соответствующую ссылку. Если данные соответствуют, нажмите «Верно»

| ГОСУД/<br>ОБЩЕС<br>ОБЛАС | АРСТВЕННОЕ БЮДЖЕТНОЕ<br>ОБРАЗОВАТЕЛЬНОЕ УЧРЕЖДЕНИЕ САМАРСКОЙ<br>ГИ |
|--------------------------|--------------------------------------------------------------------|
| Сокращё                  | нное наименование                                                  |
| ГБОУ СС                  |                                                                    |
| ОГРН                     |                                                                    |
| 102                      |                                                                    |
| ИНН                      |                                                                    |
| 6312                     |                                                                    |
| КПП                      |                                                                    |
| 6312010                  | 01                                                                 |
| Фамилия                  | руководителя                                                       |
| К                        |                                                                    |
| Имя рукс                 | водителя                                                           |
| С                        |                                                                    |
| Отчество                 | руководителя                                                       |
| Ю                        |                                                                    |
|                          |                                                                    |
|                          |                                                                    |

## Укажите регистрационный номер страхователя по обязательному социальному страхованию (ОСС) от НСиПЗ

< Назад

# Укажите регистрационный номер страхователя

| 630 |  | × |
|-----|--|---|
|     |  |   |
|     |  |   |
|     |  |   |
|     |  |   |
|     |  |   |

### Укажите планируемые мероприятия с указанием планируемых сумм (расчет суммы ФОПМ вы можете запросить по электронной почте <u>ospr@63.sfr.gov.ru</u>) При необходимости нажмите «Добавить мероприятие»

(!) Между целой и дробной частью суммы разделитель точка «.»

| Мероприятие 1   | 1                                                                           |             |
|-----------------|-----------------------------------------------------------------------------|-------------|
| Наименование пр | редупредительной меры                                                       |             |
| Проведение      | специальной оценки условий труда                                            | ×           |
| Планируемые рас | сходы, ₽                                                                    |             |
| 70000.00 N      | Лежду целой (рубли) и дробной (копейки) ч<br>іеобходимо ставить точку - "." | астью числа |
|                 |                                                                             |             |
|                 |                                                                             |             |
|                 | Добавить мероприятие                                                        |             |

Загрузите архив (только ZIP) с вложенным сканом Плана финансового обеспечения (форма плана расположена на странице <u>https://sfr.gov.ru/branches/samara/info/~0/8505</u> (обратите внимание, что план должен быть согласован ППО, если таковой нет, написать в данной строке «ППО отсутствует»; также укажите данные контактного лица)). Нажмите «Выбрать файл»

| Документы, обосновывающие необходимость<br>финансового обеспечения предупредительных мер |                                                              |  |
|------------------------------------------------------------------------------------------|--------------------------------------------------------------|--|
| Добавьте                                                                                 | архив с документами в формате zip                            |  |
|                                                                                          | Перетащите файл или выберите на компьютере<br>🧷 Выбрать файл |  |
|                                                                                          | Всего можно выбрать 1 файл на 48.1 Мб                        |  |

# Далее в открывшемся диалоговом окне проводника выберите папку с искомым файлом, выделите этот файл, далее «Открыть»

| Открытие                                     |                                  |                     |                                                                                                    |                                                                                                    | ×                                                                                          |
|----------------------------------------------|----------------------------------|---------------------|----------------------------------------------------------------------------------------------------|----------------------------------------------------------------------------------------------------|--------------------------------------------------------------------------------------------|
| $\leftarrow \rightarrow \checkmark \uparrow$ | « Загрузки > ПЛАН >              | ~ U                 | Поиск в: П                                                                                                    | ЛАН                                                                                                    | م                                                                                          |
| Упорядочить 🔻                                | Новая папка                      |                     |                                                                                                    | • <b>•</b>                                                                                                    |                                                                                            |
| 🖹 Документы                                  | ^ Имя                            | Дата изменен        | ия                                                                                                    | Тип                                                                                                    | Размер                                                                                     |
| N Изображени 🖈                               | Малан                            | 13.02.2025 8:3      | 3                                                                                                    | Архив ZIP .                                                                                                    | 1 k                                                                                        |
| Button3                                      |                                  |                     |                                                                                                    |                                                                                                    |                                                                                            |
| Сводный отче                                 | r                                |                     |                                                                                                    |                                                                                                    |                                                                                            |
| 📙 Целевка 25                                 | V 2                              |                     |                                                                                                    |                                                                                                    |                                                                                            |
|                                              |                                  |                     | 4 710                                                                                                    | 14/2 DAD                                                                                                    |                                                                                            |
| VIN                                          | ия фаила: ПЛАН                   | ~                   | Архив Дір                                                                                                    | - WINKAK                                                                                                    | ~                                                                                          |
|                                              |                                  |                     | Откры                                                                                                    | ТЬ                                                                                                    | Отмена                                                                                     |
|                                              | <ul> <li>Выбрать файл</li> </ul> |                     |                                                                                                    |                                                                                                    |                                                                                            |
| Всего мож                                    | но выбрать 1 файл                | на 48.1 Мб          |                                                                                                    |                                                                                                    |                                                                                            |
|                                              |                                  |                     |                                                                                                    |                                                                                                    |                                                                                            |
|                                              | <ul> <li> </li> <li></li></ul>   | <ul> <li></li></ul> | <ul> <li>← → · ↑ ▲ « Загрузки &gt; ПЛАН &gt; · ♥</li> <li>Упорядочить • Новая папка</li> <li>Документы / Имя Дата изменен</li> <li>Изображени / ШПЛАН 13.02.2025 8:3</li> <li>Виtton3</li> <li>ГЗ и ПФХД</li> <li>Сводный отчет</li> <li>Целевка 25</li> <li>&lt; </li> </ul> Перетащите файл или выберите на компьютере Ø Выбрать файл Выбрать файл на 48.1 Мб | <ul> <li>← → &lt; ↑ ▲ «Загрузки &gt; ПЛАН &gt; &lt; Ů Поиск в: П</li> <li>Упорядочить • Новая папка</li> <li>Документы &lt; </li> <li>Документы &lt; </li> <li>Имя Дата изменения</li> <li>Имя Дата изменения</li> <li>Изображени </li> <li>Виtton3</li> <li>ГЗ и ПФХД</li> <li>Сводный отчет</li> <li>Целевка 25</li> <li>&lt; </li> <li>Имя файла: ПЛАН </li> <li>ПЛАН </li> <li>Архив ZIP</li> <li>Открыт</li> </ul> | <ul> <li>← → ~ ↑ ▲ « Загрузки &gt; ПЛАН &gt; ↓ ↓ ↓ ↓ ↓ ↓ ↓ ↓ ↓ ↓ ↓ ↓ ↓ ↓ ↓ ↓ ↓ ↓</li></ul> |

# После загрузки файла нажать «Продолжить»

| Документ<br>финансово | ы, обосновывающие нес<br>ого обеспечения предуп | обходимость<br>редительных мер |
|-----------------------|-------------------------------------------------|--------------------------------|
| Добавьте арх          | кив с документами в формате z                   | zip                            |
| ZIР ПЛА<br>Скача      | Н   0 Кб<br>ать                                 | Удалите                        |
| Выбрано ман           | «симальное количество файло                     | в на заявление                 |

#### Далее выберете ТОФ в который подаете заявление – Отделение СФР по Самарской области. Далее «Перейти к подписанию»

< Назад

## Выберите региональное отделение СФР

Отделение

Отделение СФР по Самарской области

#### Выбранное подразделение

Отделение СФР по Самарской области

🔞 443041, Самарская область, г. о. Самара, ул. Садовая, 175

Rev 8 (800) 100-00-01

Перейти к подписанию

## Далее «Продолжить»

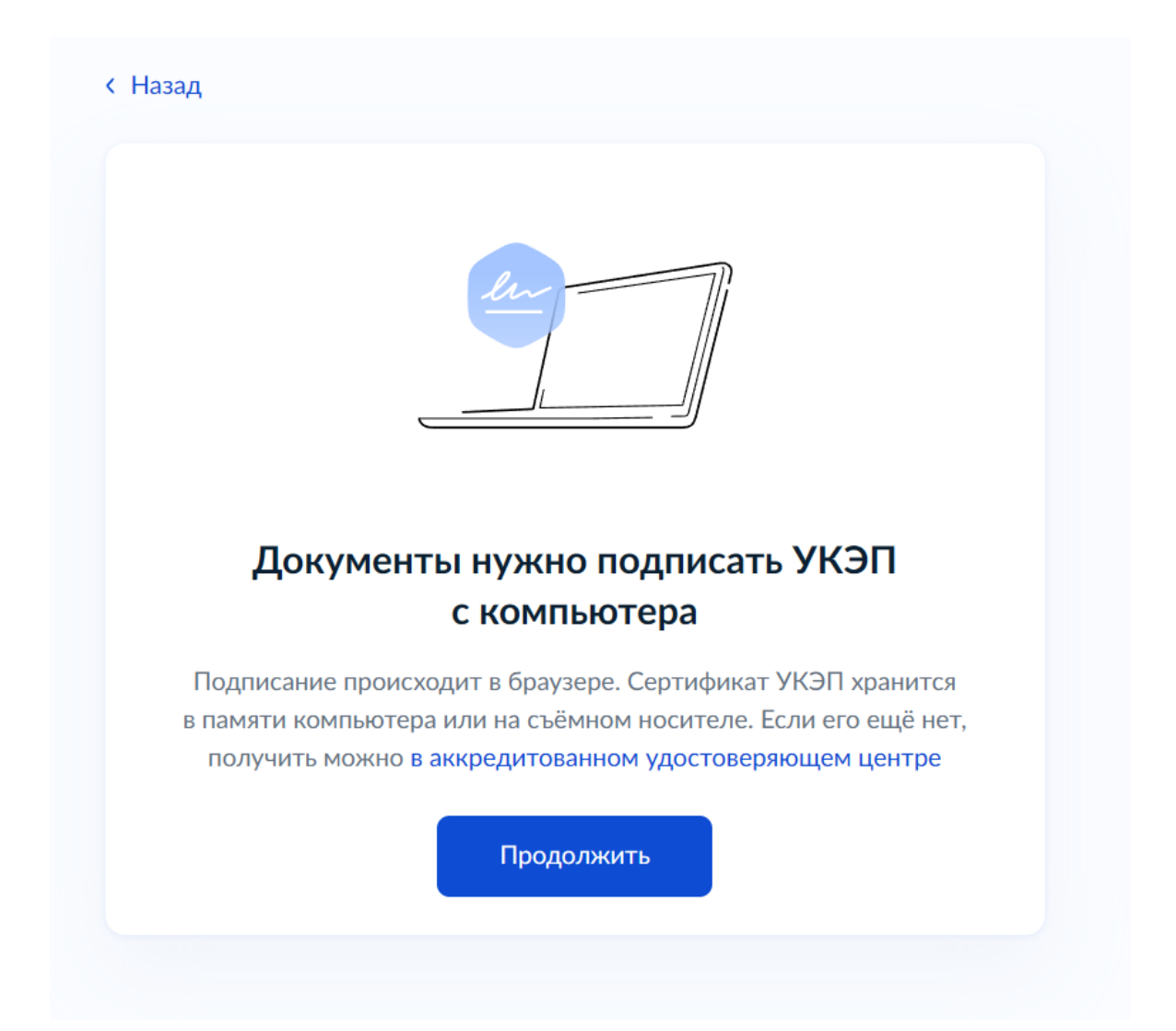

### Проверьте прикрепленные документы (их наличие в списке): ZIP-архив(ы) – архив с планом; PDF-файл – сформированное ЕПГУ заявление; XML-файлы – сформированные ЕПГУ файлы транспортных сообщений (используются только системой)

#### Далее «Подписать»

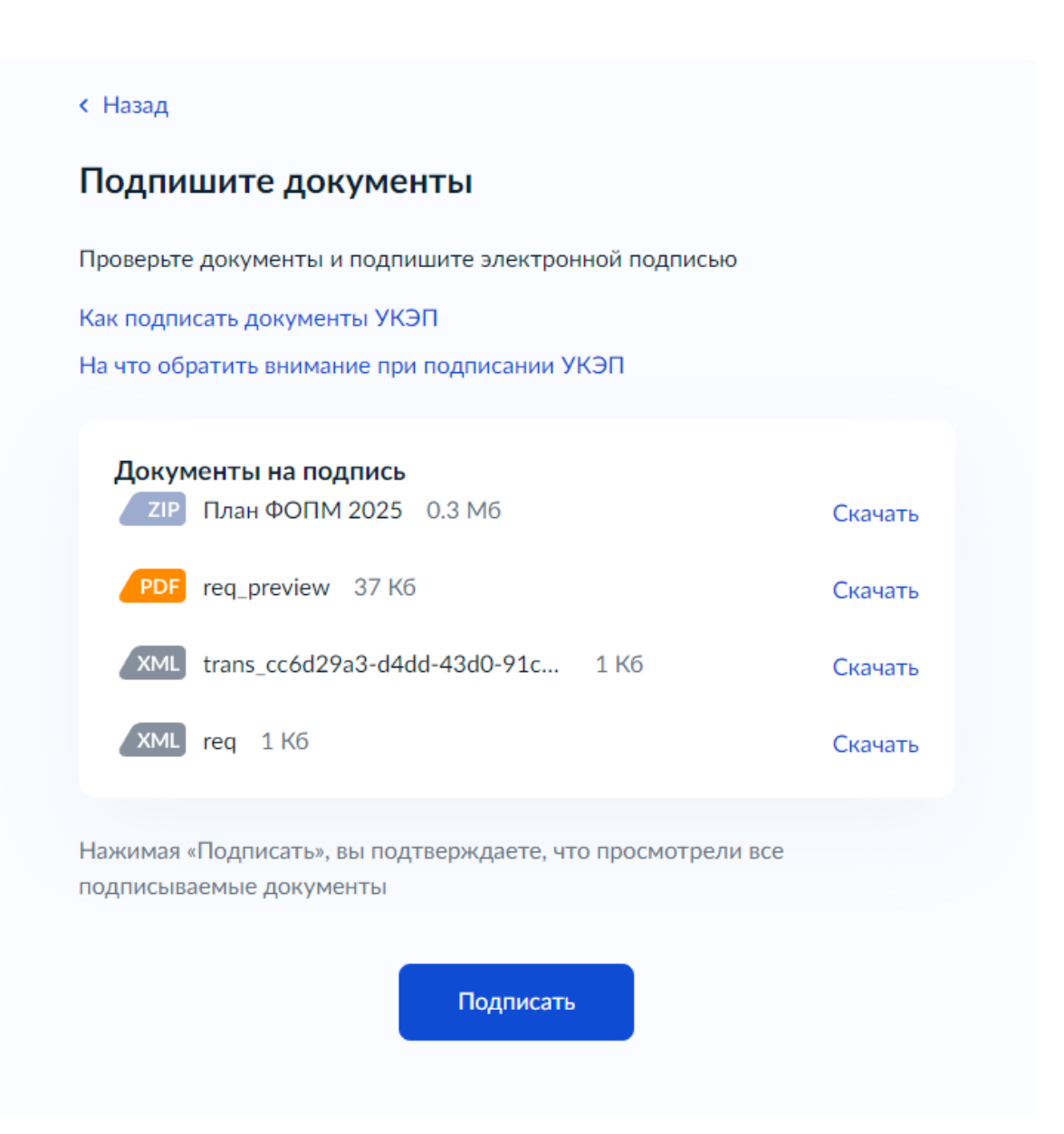

Откроется окно предзагрузки доступных сертификатов УКЭП, выбрать необходимый сертификат, далее пройдет процесс подписания всех файлов выбранной УКЭП

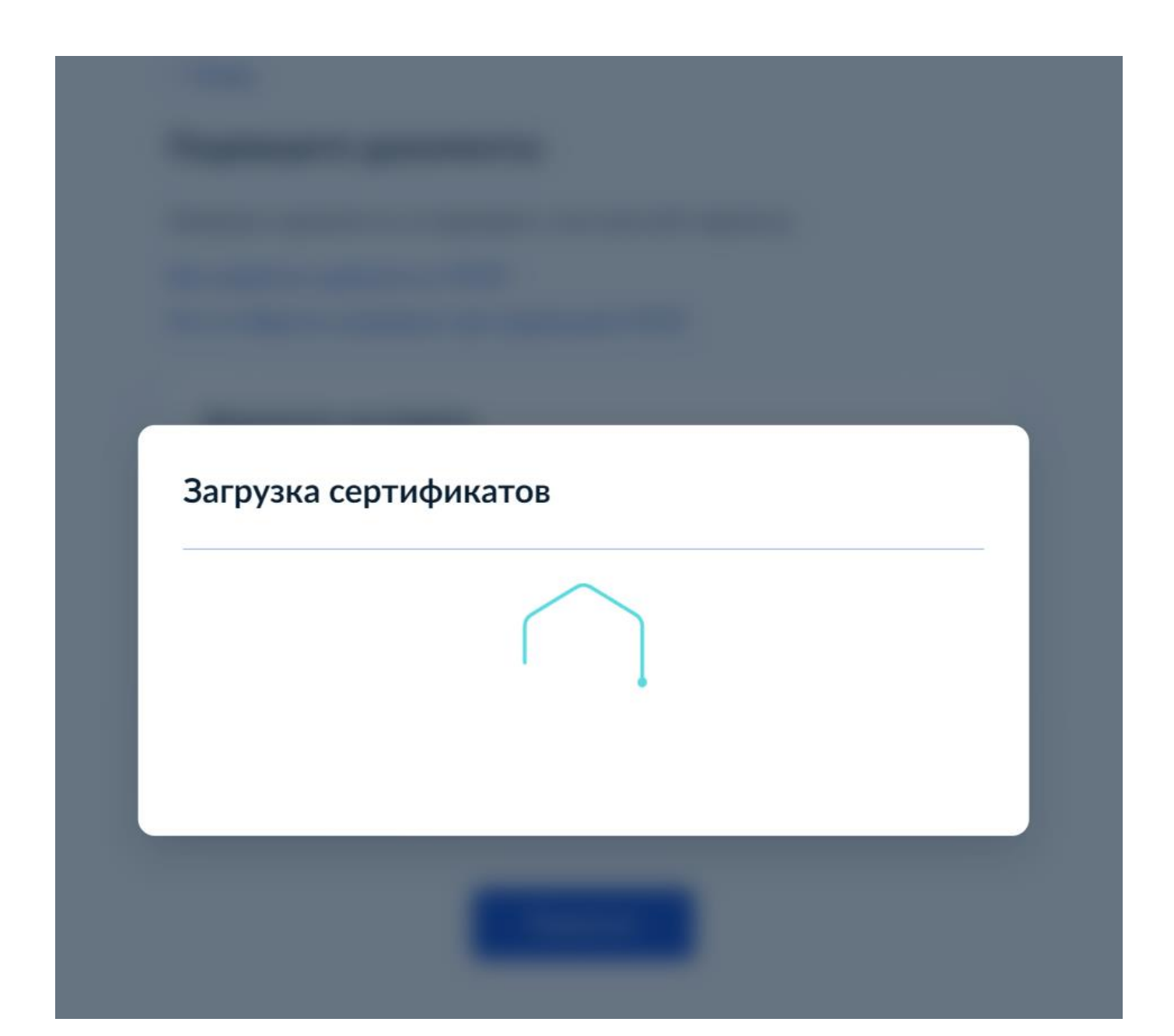

#### ГОТОВО!

На этом все – заявление отправлено.

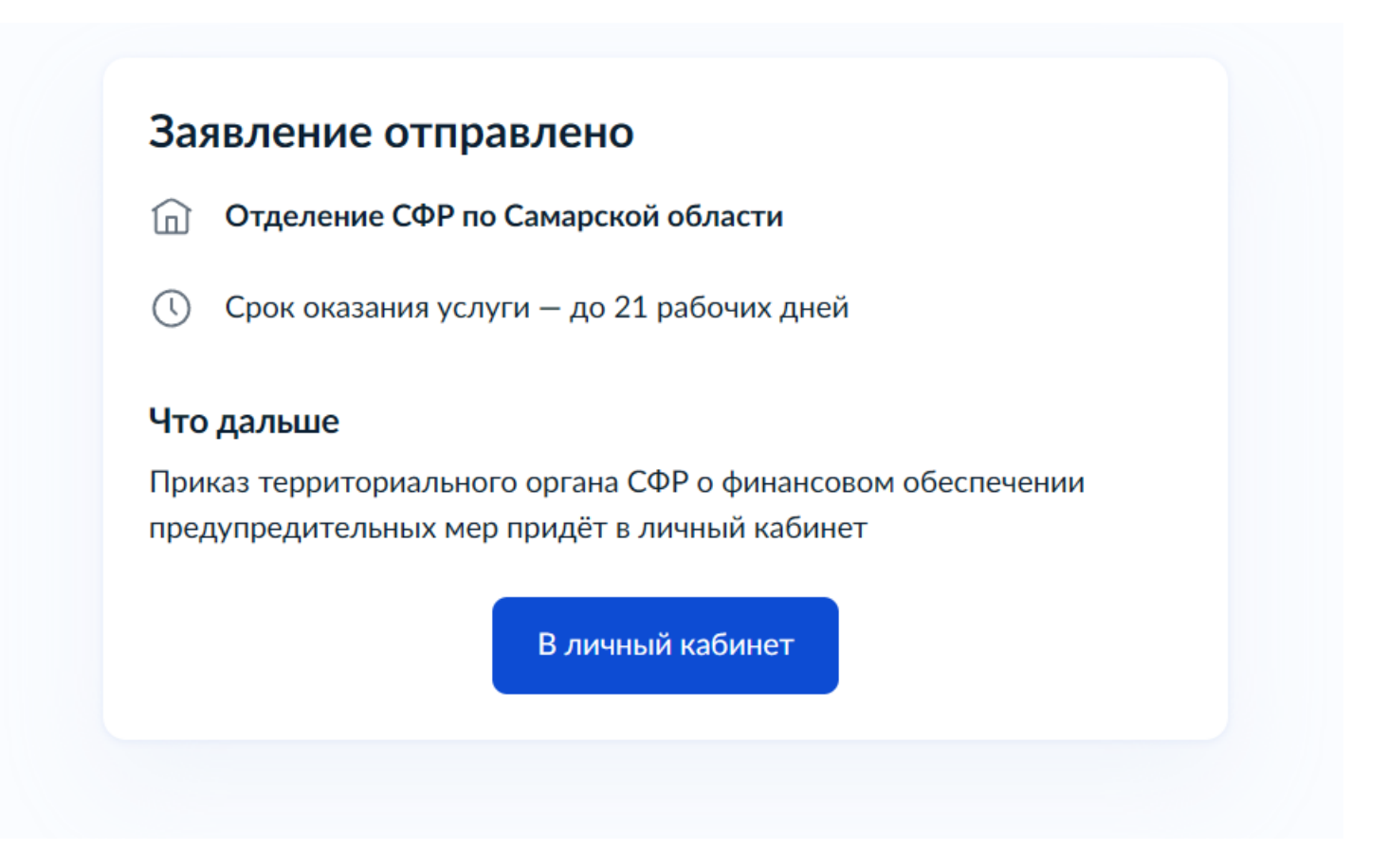

#### Статус заявления, его промежуточные результаты рассмотрения и итоговое решение по заявлению можно отслеживать во вкладке «Заявления»

Возникающие вопросы направляйте по адресу эл. Почты:

#### ospr@63.sfr.gov.ru

и по телефонам: (846) 262-07-19, 262-09-16